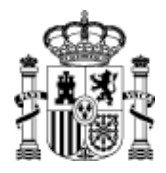

# TUTORIAL:

# CÓMO CUMPLIMENTAR EL FORMULARIO DE SOLICITUD DE PARTICIPACIÓN EN EL CONCURSO UNITARIO EN SEDE ELECTRÓNICA

### Contenido

| Previo: Acceso al formulario electrónico                                                                      | .2 |
|----------------------------------------------------------------------------------------------------|----|
| Apartado 1: Datos personales                                                                                  | .5 |
| Apartado 2. Datos profesionales                                                                               | .6 |
| Apartados 3 :Selección de puestos                                                                             | .7 |
| Apartado 4. Méritos generals: Méritos refereicos a la conciliación de la vida personal, familiar y<br>laboral | .8 |
| Apartado 5: Méritos de determinación autonómica/Lenguas                                                       | 11 |
| Apartado 6. Declaración responsable                                                                           | 12 |

### Previo: Acceso al formulario electrónico

En primer lugar puede acceder directamente al trámite en el enlace:

https://sede.administracionespublicas.gob.es/procedimientos/portada/ida/0/idp/81

Si no funcionara, puede llegar al mismo a través de los siguientes pasos:,

1) Diríjase a la nuestra

sede electrónica:

https://sede.administracionesp

ublicas.gob.es/

E identifíquese pulsando en "Acceso" en la parte superior derecha de la página:

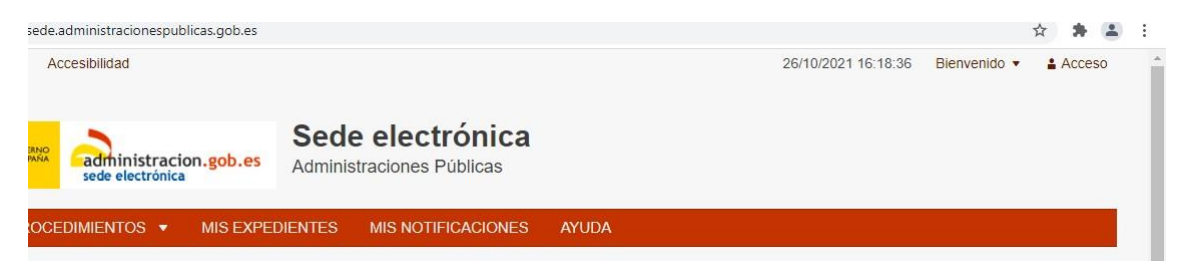

Y pulse en "Acceso con cl@ve":

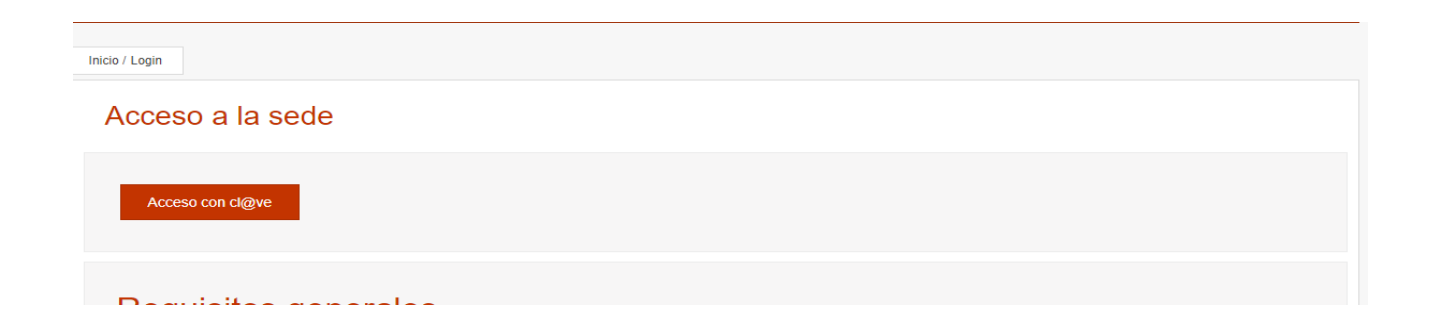

Y después en ·"DNIe/Certificado electrónico":

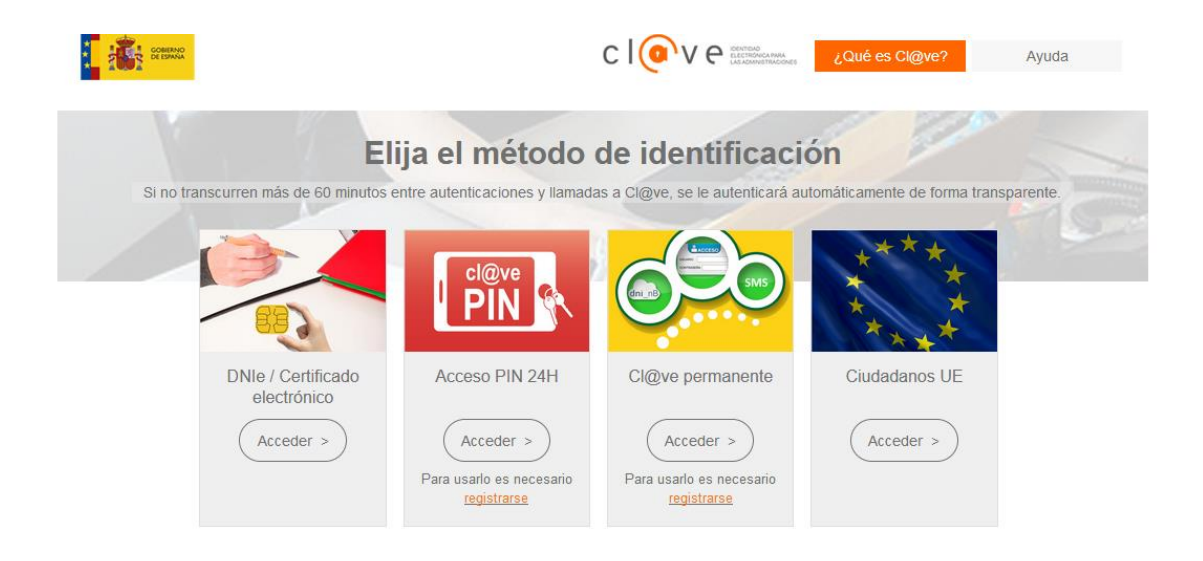

Una vez que se ha identificado en la sede, seleccione "Procedimientos" y > Empleados Públicos.

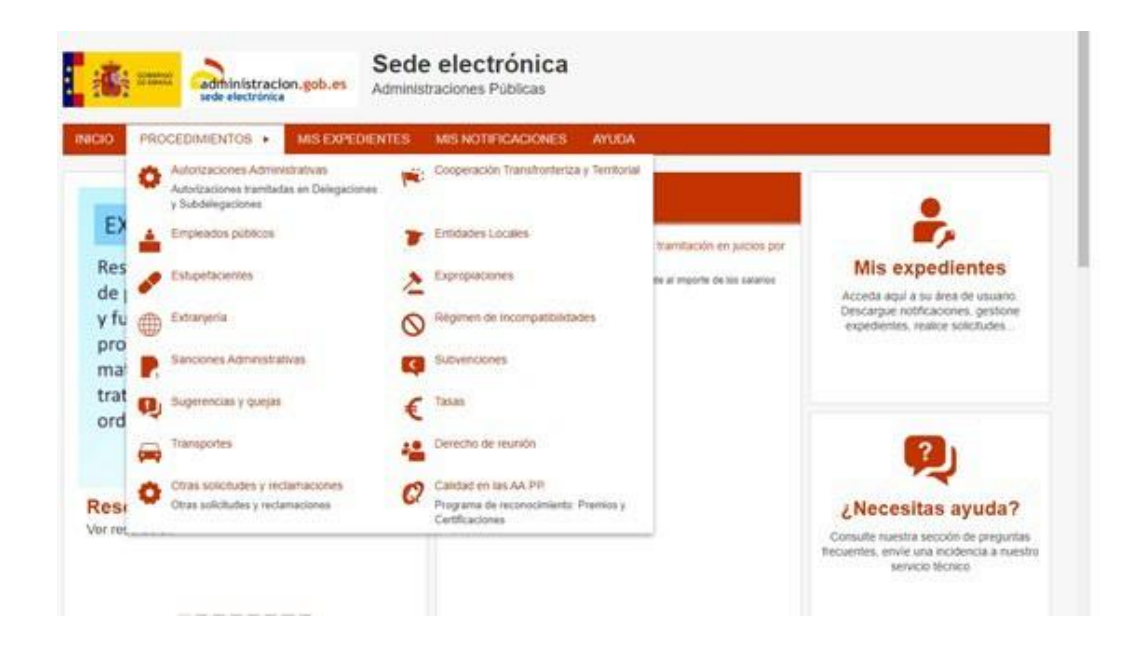

Se abrirá un desplegable, y deberá pulsar en:

## Empleados públicos

Subcategoría Funcionarios de admón. local con habilitación de carácter nacional 23 procedimientos

Para después buscar de entre los procedimientos electrónicos disponibles éste:

"Solicitud de participación en el concurso unitariol"

# Solicitud de participación en el concurso unitario

Y se abrirá el formulario con apartados numerados:

# Apartado 1: Datos personales

Debe rellenar los distintos apartados con su información:

|                           | 3  | eue electi | Unica |  |
|---------------------------|----|------------|-------|--|
| 1. DATOS PERSONAL         | ES |            |       |  |
| Datos del funcionario/a * |    |            |       |  |
| Drimor apollido           |    |            |       |  |
| Primer apellido           |    |            |       |  |
| Segundo apellido          |    |            |       |  |
| DNI *                     |    |            |       |  |
| Correo electrónico *      |    |            |       |  |
| Teléfono de contacto *    |    |            |       |  |
|                           |    |            |       |  |

### Apartado 2. Datos profesionales.

En el apartado 2 deberá especificar desde que subescala/categoría concursa, su situación administrativa y los datos del puesto que en la actualidad desempeña.

| 2. DATOS PROFESIO                                                                   | NALES                                                      |
|-------------------------------------------------------------------------------------|------------------------------------------------------------|
| Subescala/categoría desde<br>la que concursa                                        | Secretaría, c. superior                                    |
|                                                                                     | Secretaría, c. entrada                                     |
|                                                                                     | <ul> <li>Intervención-tesorería,<br/>c.superior</li> </ul> |
|                                                                                     | <ul> <li>Intervención-tesorería,<br/>c.entrada</li> </ul>  |
|                                                                                     | Secretaría-intervención                                    |
|                                                                                     | O-local and                                                |
| actual *                                                                            | Seleccione V                                               |
|                                                                                     |                                                            |
| Si na marcado la opción<br>"otras situaciones" indique                              |                                                            |
| cual:                                                                               |                                                            |
| Puesto que desempeña                                                                |                                                            |
| actualmente                                                                         |                                                            |
| Entidad Local o<br>Administración donde<br>desempeña actualmente sus<br>servicios * |                                                            |
|                                                                                     |                                                            |
|                                                                                     |                                                            |
|                                                                                     |                                                            |
| Forma de nombramiento *                                                             | Seleccione V                                               |
| En caso de señalar "Otros"<br>en la forma de<br>nombramiento, indique cuál:         |                                                            |
|                                                                                     |                                                            |
|                                                                                     |                                                            |
| Fecha de último<br>nombramiento definitivo                                          |                                                            |

# Apartados 3 :Selección de puestos

En el apartado 3 deberá seleccionar los puestos que Ud. desea que le sean adjudicados. Si concurs a distintas subescalas o categorías deberá seleccionarlo expresamente seleccionando las subescalas/categorías en

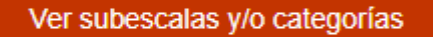

, pero siempre **formando un único orden de prelación**, ya que cada vez que seleccione un puesto va a tener que indicar en qué orden desea solicitarlo.

3. SELECCIÓN DE PUESTOS

Habilitados (actualización)

| Solicitar concu     | rso Ver subesca                 | alas y/o categorías                 |
|---------------------|---------------------------------|-------------------------------------|
| Subescalas y/o cate | egorías:                        |                                     |
| seleccione una c    | omunidad o provincia            | <ul> <li>Filtrar puestos</li> </ul> |
| Puestos disponibles | : (doble clic para seleccionar) |                                     |
|                     |                                 |                                     |
|                     |                                 |                                     |
|                     |                                 |                                     |
|                     |                                 |                                     |
|                     |                                 |                                     |

# Apartado 4. Méritos generals: Méritos refereicos a la conciliación de la vida personal, familiar y laboral

En el apartado 4 deberá aportar, en su caso, los méritos correspondientes a la situación/es que desee acreditar y acompañando la documentación que se indica en cada apartado, y que también puede consultar en: https://www.mptfp.gob.es/portal/funcionpublica/funcion-publica/FHN/nueva-orden-meritos-generales/meritos-referidos-a-la-conciliacion-de-la-vida-personal-familiar-y-laboral.html

Recuerde que si marca su oposición expresa a la consulta de datos telemáticos necesariamente deberá aportar la documentación acreditativa correspondiente.

Rellene únicamente los apartados siguientes si desea acreditar los méritos especificados en cada apartado Si desea subir más de un archivo, podrá hacerlo en formato zip/rar

4. MÉRITOS GENERALES: MÉRITOS REFERIDOS A LA CONCILIACIÓN DE LA VIDA PERSONAL, FAMILIAR Y LABORAL

| 4.1 Destino previo del c                                                                                                    | cónyuge                                                                                  |                                   |                               |            |
|----------------------------------------------------------------------------------------------------|------------------------------------------------------------------------------------------|-----------------------------------|-------------------------------|------------|
| Datos del cónyuge                                                                                                    |                                                                                          |                                   |                               |            |
| Nombre                                                                                                    |                                                                                          |                                   |                               |            |
| Primer apellido                                                                                                    |                                                                                          |                                   |                               |            |
| Segundo apellido                                                                                                    |                                                                                          |                                   |                               |            |
| DNI del cónyuge                                                                                                    |                                                                                          |                                   |                               |            |
| Certificación acreditativa del de<br>Tamaño máximo: 10 Mb. Formatos p                                                                                                    | stino del cónyuge<br>vermitidos: txt, zip, rar, tar, jpeg, jpg, gif, tiff, png, eps, pdf | ods, odt, doc, docx, xis, xisx, d | csv, xsig, xades              |            |
| Seleccionar archivo Ningún                                                                                                    | archivo seleccionado                                                                     |                                   |                               |            |
|                                                                                                    |                                                                                          |                                   |                               |            |
| Salvo que Ud. manifieste su op<br>Si NO DESEA AUTORIZAR<br>a esta Administración a<br>consultar u obtener<br>telemáticamente dichos<br>datos, señale a continuación<br>su OPOSICIÓN EXPRESA a<br>la consulta y obtención de<br>los siguientes datos y/o | osición expresa y motivada, esta Administración                                          | consultará de oficio los sig      | uientes datos: Certificado de | matrimonio |

| 4.2 Cuidado de hijos/as                                                                                                    |                                                                                                    |
|----------------------------------------------------------------------------------------------------|----------------------------------------------------------------------------------------------------|
| Datos del/de la menor                                                                                                    |                                                                                                    |
| Nombre                                                                                                    |                                                                                                    |
|                                                                                                    |                                                                                                    |
| Primer apellido                                                                                                    |                                                                                                    |
| Segundo apellido                                                                                                    |                                                                                                    |
| Fecha de nacimiento del/de<br>la menor (según información<br>registral)                                                                                                    |                                                                                                    |
| Población en la que tuvo<br>lugar el nacimiento                                                                                                    |                                                                                                    |
| Declaro bajo mi<br>responsabilidad que:                                                                                                    | Ostento la patria potestad y     la custodia del/de la menor                                                                                                    |
|                                                                                                    | O Ostento sólo la patria                                                                                                    |
| Declaración justificativa de mejor atenci<br>Tamaño máximo: 10 Mb. Formatos permitidos<br>Seleccionar archivo Ningún archivo                                                                                                    | ión del menor<br>c bd, zip, rar, tar, jpeg, jpg, gif, tiff, png, eps, pdf, ods, odt, doc, docx, xls, xlsx, csv, xsig, xades<br>> seleccionado                                                                                                    |
| Salvo que Uds. manifieste su oposición<br>Si no ostenta la custodia del/de la menc<br>IMPORTANTE: El los supuestos de ado<br>consulta a través de la Plataforma de In<br>Si NO DESEA AUTORIZAR C Ca<br>a esta Administración a<br>consultar u obtener Da<br>telemáticamente dichos<br>datos, señale a continuación<br>su OPOSICIÓN EXPRESA a<br>la consulta y obtención de<br>los siguientes datos y/o<br>certificados: | expresa y motivada, esta Administración consultará de oficio los siguientes datos: Certificado de nacimiento - Datos de residencia<br>or, deberá aportar la documentación acreditativa de la residencia éste/a<br>opción o acogimiento permanente o preadoptivo necesariamente deberá acreditar el vínculo aportando Ud. la documentación, ya que no es posible su<br>termediación<br>ertificado de nacimiento<br>atos de residencia |
| Motivo de oposición a la<br>consulta: certificado<br>nacimiento                                                                                                    |                                                                                                    |
| Motivo de oposición a la<br>consulta: datos residencia                                                                                                    |                                                                                                    |
| SOLO si ha manifestado su oposición e<br>componen la unidad familiar, o en su ca<br>Tamaño máximo: 10 Mb. Formatos permitidos                                                                                                    | expresa la consulta del certificado de nacimiento deberá aportar Copia del Libro de Familia o documento oficial acreditativo de los miembros que<br>so, resolución administrativa o judicial de la adopción, acogimiento permanente o preadoptivo.<br>c bt, zip, rar, tar, jpeg, jpg, gif, tif, png, eps, pdf, ods, odt, doc, docx, xls, xlsx, csv, xsig, xades                                                                      |
| Seleccionar archivo Ningún archivo                                                                                                    | seleccionado                                                                                                    |
| SOLO si ha manifestado la oposición a<br>acreditativa de la residencia del menor                                                                                                    | la consulta de los datos de residencia del menor o bien ha marcado que no ostenta la custodia del mismo, deberá aportar la documentación                                                                                                    |

SOLO si ha manifestado su oposición expresa a la consulta datos, deberá aportar copia del Copia del Libro de Familia o certificación actualizada del Registro Civil de inscripción matrimonial Tamaño máximo: 10 Mb. Formatos permitidos: bd, zip, rar, tar, jpeg, jpg, gif, tiff, png, eps, pdf, ods, odt, doc, docx, xls, xlsx, csv, xsig, xades

Seleccionar archivo Ningún archivo seleccionado

Motivo de oposición a la consulta

Seleccionar archivo Ningún archivo seleccionado

9

| 4.3 Cuidado de un familiar   |              |  |
|------------------------------|--------------|--|
| Datos del familiar<br>Nombre |              |  |
| Primer apellido              |              |  |
| Segundo apellido             |              |  |
| DNI del familiar             |              |  |
| El parentesco es:            | Seleccione 🗸 |  |
| ¿En qué grado?               | Seleccione 🗸 |  |

#### Documentación a aportar:

#### 4.3.1 Consentimiento del familiar el tratamiento

Tamaño máximo: 10 Mb. Formatos permitidos: txt, zip, rar, tar, jpeg, jpg, gif, tiff, png, eps, pdf, ods, odt, doc, docx, xls, xlsx, csv, xsig, xades

Seleccionar archivo Ningún archivo seleccionado

#### Modelo de consentimiento disponible en la web

4.3.2 Declaración responsable del dependiente de que no desempeña actividad retribuida alguna Tamaño máximo: 10 Mb. Formatos permitidos: bt, zip, rar, tar, jpeg, jpg, gif, tiff, png, eps, pdf, ods, odt, doc, docx, xls, xlsx, csv, xsig, xades

Seleccionar archivo Ningún archivo seleccionado

4.3.3 Copia de libro de familia/Registro Civil o documento oficial acreditativo del parentesco

Tamaño máximo: 10 Mb. Formatos permitidos: txt, zip, rar, tar, jpeg, jpg, gif, tiff, png, eps, pdf, ods, odt, doc, docx, xls, xlsx, csv, xsig, xades

Seleccionar archivo Ningún archivo seleccionado

4.3.4 Certificado de no encontrarse en alta en ninguno de los regímenes de la Seguridad Social Tamaño máximo: 10 Mb. Formatos permitidos: bt, zip, rar, tar, jpeg, jpg, gif, tiff, png, eps, pdf, ods, odt, doc, docx, xls, xlsx, csv, xsig, xades

Seleccionar archivo Ningún archivo seleccionado

4.3.5 Situación de dependencia: Certificado médico oficial y/o resolución administrativa de dependencia/incapacidad Tamaño máximo: 10 Mb. Formatos permitidos: btl, zip, rar, tar, jpeg, jpg, gif, tiff, png, eps, pdf, ods, odt, doc, docx, xls, xlsx, csv, xsig, xades

Seleccionar archivo Ningún archivo seleccionado

4.3.6 Certificado de empadronamiento del familiar o consentimiento para la consulta Tamaño máximo: 10 Mb. Formatos permitidos: bd, zip, rar, tar, jpeg, jpg, gif, tiff, png, eps, pdf, ods, odt, doc, docx, xls, xlsx, csv, xsig, xades

Seleccionar archivo Ningún archivo seleccionado

Si se accede desde municipio distinto, se deberá prestar consentimiento fehaciente del familiar dependiente para realizar la consulta al Sistema de Verificación de Datos de Residencia para que los datos de empadronamiento sean recabados de oficio. Si no se prestara tal consentimiento, o se produjeran otros supuestos que se detallan en la normativa reguladora, el solicitante deberá aportar el certificado de empadronamiento del familiar dependiente

### Apartado 5: Méritos de determinación autonómica/Lenguas

En el apartado 5 deberá acreditar, en su caso, los méritos de determinación autonómica y el conocimiento de la lengua propia si así lo requiere el puesto seleccionado.

En este apartado basta seleccionar la CCAA y adjuntar la documentación acreditativa que proceda.

Si la acreditación del mérito se debe llevar a cabo mediante la aportación de un certificado de méritos autonómicos, marque la pestaña correspondiente en la propia solicitud.

| 5. MÉRITOS DE DETERMINACIÓN AUTONÓMICA/LENGUAS                                                                                                    |                                                                                                    |  |  |  |
|----------------------------------------------------------------------------------------------------|----------------------------------------------------------------------------------------------------|--|--|--|
| Certificados de méritos<br>autononómicos                                                                                                    | Se requiere certificado de<br>servicios al órgano<br>autonómico competente a<br>efectos de acreditación de<br>méritos autonómicos                               |  |  |  |
| Aporte para cada CCAA la acree                                                                                                    | ditación del conocimiento de lengua y/o méritos de determinación autonómica que desee                                                                           |  |  |  |
| Comunidad Autónoma                                                                                                    | Seleccione 🗸                                                                                                    |  |  |  |
| Méritos de determinación autonómica aportados<br>Tamaño máximo: 10 Mb. Formatos permitidos: bt, zip, rar, tar, jpeg, jpg, gif, tiff, png, eps, pdf, ods, odt, doc, docx, xls, xlsx, csv, xsig, xades<br>Seleccionar archivo Ningún archivo seleccionado |                                                                                                    |  |  |  |
| Comunidad Autónoma                                                                                                    | Seleccione V                                                                                                    |  |  |  |
| Méritos de determinación auton<br>Tamaño máximo: 10 Mb. Formatos po<br>Seleccionar archivo Ningún                                                                                                    | ómica aportados<br>armitidos: bxt, zip, rar, tar, jpeg, jpg, gif, tiff, png, eps, pdf, ods, odt, doc, docx, xls, xlsx, csv, xsig, xades<br>archivo seleccionado |  |  |  |

#### Apartado 6. Declaración responsable

En este apartado, deberá declarar responsablemente que se cumplen los requisitos indicadosmarcando en los distintos apartados:

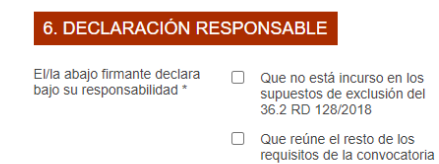

EL FIRMANTE SOLICITA TOMAR PARTE EN EL CONCURSO UNITARIO 2021, PARA LOS PUESTOS DE TRABAJO ANTERIORMENTE RELACIONADOS, ACOMPAÑANDO, EN SU CASO, LA DOCUMENTACIÓN ACREDITATIVA DEL CONOCIMIENTO DE LA LENGUA PROPIA, DE POSESIÓN DE MÉRITOS DE DETERMINACIÓN AUTONÓMICA Y DE CONCILIACIÓN QUE SE RELACIONAN.

Una vez revisada su solicitud, deberá pulsar en "Enviar", en la parte inferior derecha de lapágina:

#### Información sobre el Tratamiento de datos personales

RESPONSABLE DEL TRATAMIENTO: Dirección General de la Función Pública. FINALIDAD DEL TRATAMIENTO: Tramitación de las solicitudes de participación en el concurso unitario.LEGITIMACIÓN DEL TRATAMIENTO: Cumplimiento de una obligación legal del responsable del tratamiento. DESTINATARIOS DE CESIONES O TRANSFERENCIAS: CCAA, entidades locales afectadas y cesiones resultantes de obligación legal. No están previstas transferencias a terceros países.DERECHOS DE LAS PERSONAS INTERESADAS: De acceso, rectificación, supresión, así como otros derechos, según se explica en: https://www.mptfp.gob.es/portal/ministerio/proteccion-datos.html

Enviar

Si hubiera algún fallo en el formulario, le aparecerá una advertencia en rojo. Si todo está correcto, le aparecerá la firma y la remisión de la solicitud al registro. No olvide marcar en "Doy mi consentimiento". El sistema generará un justificante de presentación de su solicitud.